## **ZP3 Planner V3.1.8.0**

The latest version of ZP3 Planner is available for download from

http://g2.dedicated.co.za/docs/Software/ZP3/Planner\_V3.1.8.0.zip

## TROUBLESHOOTING

Once installed, should you get the following "3.12 is not a valid floating point value" error when you try to go open Globals or IO mapping, then you need to change the "Decimal symbol" in your regional settings.

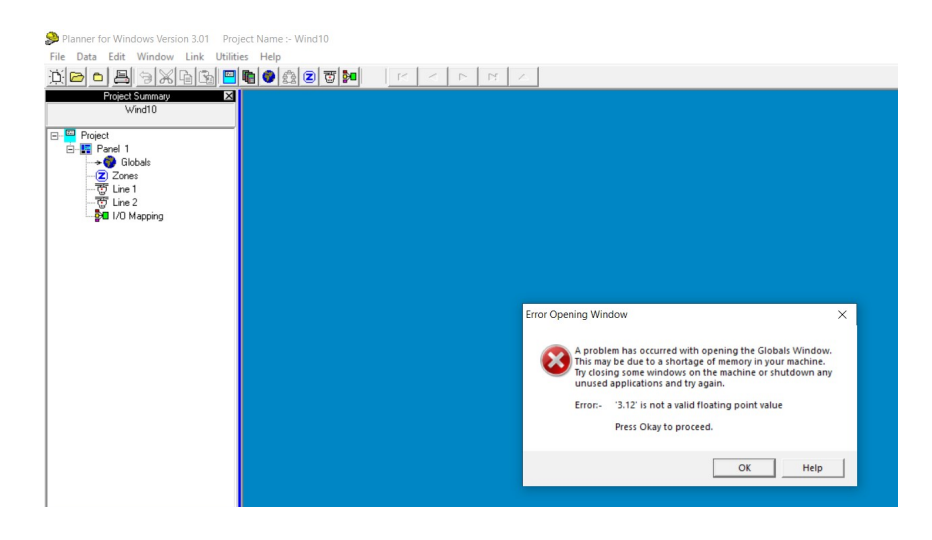

- 1. Search Region Settings and select Additional date, time and regional settings.
- 2. Click on Change date, time or number format under Regional
- 3. Click the button bottom right that says Additional Settings
- 4. In Decimal Symbol use the drop down box to select the decimial point "." rather than the comma
- 5. Apply

When you restart Planner Globals and IO Mapping will work without errors.

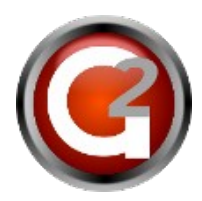

| File Duto Edit Market Lite Water Lite       Control Real         Control Real       Control Panel > Clock and Region         Control Real       Control Real         Control Real Home       System and Security         System and Security       Network and Internet         Hardware and Sound       Programs         User Accounts       Appearance and Personalisation         • Clock and Region       Control Africa)         Ease of Access       Control Africa)         Date and time formats       Short date:         Short date:       yyyy/MM//dd         Long date:       dddd, dd MMMM yyyy         Short date:       yyyy/MM//dd         Long tate:       Hartmass         Long tate:       Hartmass         Long tate:       Hartmass         No. of digits after decimal:       Digit grouping symbol:         Digit grouping symbol:       Digit grouping symbol:         Long tate:       Hartmass         Long tate:       Hartmass         Long tate:       Status                                                                                                    |                           |  |  |
|----------------------------------------------------------------------------------------------------|---------------------------|--|--|
| Control Panel Home<br>System and Security<br>Network and Internet<br>Hardware and Sound<br>Programs<br>User Accounts<br>Appearance and<br>Personalisation<br>Control Region<br>Language preferences<br>Date and time of mats<br>Short date: yyyy/MM/dd<br>Long date: dddd, dd MMMM yyyy<br>Short time: HH:mm<br>Long date: dddd, dd MMMM yyyy<br>Short time: HH:mm<br>Long date: dddd, dd MMMM yyyy<br>Short time: HH:mm<br>Long time: HH:mm<br>Long time: HH:                                                           | ~                         |  |  |
| Control Panel > Clock and Region<br>System and Security<br>Network and Internet<br>Hardware and Sound<br>Programs<br>User Accounts<br>Appearance and<br>Personalisation<br>• Clock and Region<br>Ease of Access<br>Date and Time<br>Set the time and date Change the time zone   Add clocks for different time zones<br>Personalisation<br>• Clock and Region<br>Ease of Access<br>Date and Time<br>Set the time and date   Change the time zone   Add clocks for different time zones<br>Personalisation<br>• Clock and Region<br>Ease of Access<br>Date and Time<br>Set the time and date   Change the time zone   Add clocks for different time zones<br>Personalisation<br>• Clock and Region<br>Ease of Access<br>Date and time formats<br>Short date: yyyy/MM/dd<br>Long date: dddd, dd MMMM yyyy v<br>Short time: HHmm<br>Long time: HHmm<br>Short date: yyyy/MM/dd<br>Vog time: HHmm<br>Short date: yyyy/MM/dd<br>Short time: HHmm<br>Short date: ywyy/MM/dd<br>Short time: HHmm<br>Short date: ywyy/MM/dd<br>Sho                                                                                                  |                           |  |  |
| Control Panel Home<br>System and Security<br>Network and Internet<br>Hardware and Sound<br>Programs<br>User Accounts<br>Appearance and<br>Personalisation<br>• Clock and Region<br>Ease of Access  Date and Time<br>Set the time and date Change the time zone Add clocks for different time zones  Pegion 2<br>Change date, time or number formats<br>Personalisation<br>• Clock and Region<br>Ease of Access  Date and time<br>English (South Africa)<br>Date and time formats<br>Date and time formats<br>Short date: yyyy/MM/dd<br>Long date: dddd, dd MMMM yyyy<br>Short time: Htmm<br>Long time: Htmmss<br>First day of week: Sunday  Date and Time<br>Set the time zone Add clocks for different time zones  Comparison<br>Comparison<br>Comparis | P                         |  |  |
| Appearance and<br>Personalisation       Format:         • Clock and Region       Format:         Ease of Access       English (South Africa)         • Date and time formats       •         Date and time formats       Short date:         Short date:       yyyy/MM/dd         Long date:       dddd, dd MMMM yyyy         Short time:       HH:mm         Long time:       HH:mmss         First day of week:       Sunday                                                                                                    | ×                         |  |  |
| Ease of Access       English (South Africa)         Language preferences       Date and time formats         Short date:       yyyy/MM/dd         Long date:       dddd, dd MMM yyyy         Short time:       HH:mm         Long time:       HH:mmss         First day of week:       Sunday                                                                                                    | Vegative: -123 456 789,00 |  |  |
| Language preferences Date and time formats Short date: yyyy/MM/dd  Long date: dddd, dd MMMM yyyy  Short time: HH:mm Long time: HH:mms First day of week: Sunday                                                                                                    |                           |  |  |
|                                                                                                    |                           |  |  |
| Global Settings     Examples       Network Mode     Standalone       Panel Mode     Standard       Printer Type     None       Mains Power     Enabled       Battery Power     Enabled       Battery Power     Enabled       Display leading zeros:     0,7       V     V       Mains Power     Enabled       Battery Power     Enabled       Display leading zeros:     0,7       V     V       Mains Power     Enabled       Display leading zeros:     0       V     Keither       Display leading zeros:     0,7       V     V       Metric     0                                                                                                    |                           |  |  |
| Address Group Verity Disabled<br>Service Alarm Mode Enabled<br>Update Time via Network Enabled<br>Display Event Time Enabled<br>Partial Short Check. Disabled<br>Common Fire Relay Normal                                                                                                    |                           |  |  |

## Image2: How to change Decimal Symbol in Windows 10